In particolare, per quanto riguarda il DGUE in formato elettronico, si forniscono le seguenti indicazioni:

1. trasmettere esclusivamente il documento in formato elettronico

## seguire le seguenti istruzioni:

- a. digitare il link https://espd.eop.bg/espd-web/filter?lang=it sul browser
- b. dichiarare di essere un operatore economico
- c. dichiarare di voler importare un DGUE
- d. caricare il file ESPD Request (richiesta di DGUE) allegato alla documentazione, compilare e salvare in formato xml.
- e. restituire il file predisposto in formato xml.